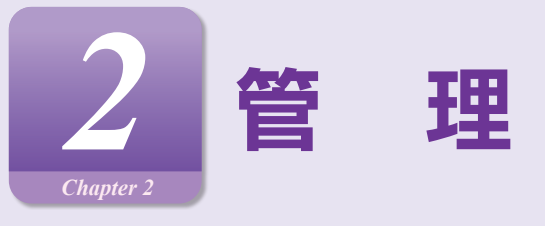

# 企業管理

マスターユーザ、管理者ユーザは各種機能の利用有無、限度額、口座、手数料情報の登録/変更が可能です。

| 企業情報の変更                                                                                                    |                                                                      |
|----------------------------------------------------------------------------------------------------|----------------------------------------------------------------------|
| 管理 業務進択                                                                                                    | ******<br>手順1 業務の選択                                                  |
| 企業管理         企業情報の現金などを行うことができます。           利用者情報の現金などを行うことができます。           利用者情報の現金などを行うことができます。           操作範疇留合         >           ご自身または他の利用者が行った操作の確認現金を行うことができます。 | 「管理」メニューをクリックしてください。<br>続いて業務選択画面が表示されますので、企業管理 ><br>ボタンをクリックしてください。 |
|                                                                                                    |                                                                      |
| 业本时间 "开来好想想"<br>少型信号                                                                                                    | 手順2 作業内容の選択                                                          |
| 全家協能の定意         >           合理局転のご利用可能         各理局転のご利用可能                                                                                                    | ー 作業内容選択画面が表示されますので、<br>企業情報の変更入ばないたクリックしてください                       |
| 手数封信報                                                                                                    |                                                                      |

| #### 1000000000000000000000000000000000                                                                                                    |                          |                                                                                                    |                                   |                                                              |                         |                            |
|----------------------------------------------------------------------------------------------------|--------------------------|----------------------------------------------------------------------------------------------------|-----------------------------------|--------------------------------------------------------------|-------------------------|----------------------------|
| the sector of the sector defector defecto |                          |                                                                                                    |                                   |                                                              | BUDKOD2 - 46-7 (5       | 手順3 企業情報・限度額の変更            |
| <ul> <li>************************************</li></ul>                                                                                                    | 実現内容を入力の上                | 「家業」ボタンを押してくださ                                                                                                    | ev.                               |                                                              |                         |                            |
| BW       ●       ●       ●       ●       ●       ●       ●       ●       ●       ●       ●       ●       ●       ●       ●       ●       ●       ●       ●       ●       ●       ●       ●       ●       ●       ●       ●       ●       ●       ●       ●       ●       ●       ●       ●       ●       ●       ●       ●       ●       ●       ●       ●       ●       ●       ●       ●       ●       ●       ●       ●       ●       ●       ●       ●       ●       ●       ●       ●       ●       ●       ●       ●       ●       ●       ●       ●       ●       ●       ●       ●       ●       ●       ●       ●       ●       ●       ●       ●       ●       ●       ●       ●       ●       ●       ●       ●       ●       ●       ●       ●       ●       ●       ●       ●       ●       ●       ●       ●       ●       ●       ●       ●       ●       ●       ●       ●       ●       ●       ●       ●       ●       ●       ●       ●       ●       ●       ●                                                                                                    | 学校時期を実営する場<br>部品店舗で学校時期を | 18は、単雄時ちとなっている6<br>利用開始する場合、利用市へす                                                                                                    | 日根データは手印色による芝生<br>A12種族を行与する必要があり | しか、伝統自による相関した<br>ますのでご注意ください。                                | 「必要となります。               | 企業情報変更画面が表示されますので、「承認機能」「ロ |
| <ul> <li></li></ul>                                                                                                    | 全常结核                     |                                                                                                    |                                   |                                                              |                         | 座一日当たりの限度額」「企業一日あたりの限度額」(表 |
| <ul> <li></li></ul>                                                                                                    | 285 (57)<br>285          |                                                                                                    |                                   |                                                              |                         | 参照)を入力し、 変更 > ボタンをクリックしてくだ |
| <ul> <li>**:「振込振替の口座確認機能利用有無」は、振込振替承認機能をご利用されないお客さまは入力不要です。</li> <li>**:「振込振替の口座確認機能利用有無」は、振込振替承認機能をご利用されないお客さまは入力不要です。</li> <li>**:「振込振替の口座確認機能利用有無」は、振込振替承認         :************************************</li></ul>                                                                                                    |                          | 地和特合<br>3.11金明初期会<br>3.11金明初期会                                                                                                    | [ANSER]                           |                                                              |                         | さい。                        |
| <ul> <li>**「振込振替の口座確認機能利用有無」は、振込振替承認機能をご利用されないお客さまは入力不要です。</li> <li>**「振込振替の口座確認機能利用有無」は、振込振替承認機能をご利用されないお客さまは入力不要です。</li> <li>**「振込振替の口座確認機能利用有無」は、振込振替承認機能をご利用されないお客さまは入力不要です。</li> </ul>                                                                                                    |                          | 152入金明间号<br>第33入金明间号<br>15231号                                                                                                    | W LANSER]<br>H LANSER]            |                                                              |                         |                            |
| W       W                                                                                                    | ATTEXA                   |                                                                                                    |                                   |                                                              |                         | ※「振込振替の口座確認機能利用有無」は、振込振替承  |
| Image: State State St                           |                          | (日本日本)<br>(日本日本)<br>(日本日本)<br>(日本日本)<br>(日本日本)<br>(日本日本)<br>(日本日本)<br>(日本日本)<br>(日本日本)<br>(日本日本)<br>(日本日本日本)<br>(日本日本日本)<br>(日本日本日本)<br>(日本日本日本)<br>(日本日本日本)<br>(日本日本日本)<br>(日本日本)<br>(日本日本)<br>(日本日本)<br>(日本日本)<br>(日本日本)<br>(日本日本)<br>(日本日本)<br>(日本日本)<br>(日本日本)<br>(日本日本)<br>(日本日本)<br>(日本日本)<br>(日本日本)<br>(日本日本)<br>(日本日本)<br>(日本日本)<br>(日本日本)<br>(日本日本)<br>(日本日本)<br>(日本日本)<br>(日本日本)<br>(日本日本)<br>(日本日本)<br>(日本)<br>( | оедь (~~5=)<br>Ех<br>Х            |                                                              |                         | 認機能をご利用されないお客さまは入力不要です。    |
| Image: Control (1) (2) (2) (2) (2) (2) (2) (2) (2) (2) (2                                                                                                    | 8120812                  |                                                                                                    |                                   |                                                              |                         |                            |
| ● ○○○○○○○○○○○○○○○○○○○○○○○○○○○○○○○○○○○○                                                                                                    | 82.89                    |                                                                                                    | 0 5000.000 0 976<br>MBLQD         | 88 (855L) 0.975                                              | ## (#T#5)               |                            |
|                                                                                                    | ROUTE                    | Osodium                                                                                                    | 0 97480 08544)                    | <ul> <li>・ ダブル単位 01年8月71</li> <li>・ ダブル単位 01年8月71</li> </ul> |                         |                            |
| ・ 100000 * 07.0000 * 07.0000 # 10000****************************                                                                                                    | CIERIN                   | 03270.8                                                                                                    | E () 97/1942 (MPSU)               | 0 97/JRE 08780                                               |                         | 承認機能                       |
| LEF (12F-136.2)         1125年(12F-136.2)         1125年(12F-136.2)         11254(12F-136.2)         11254(12F-136.2)                                                                                                    | 12.987                   | () >>//item                                                                                                    | E () 17/18/2 (18931.)             | 0 97/JRE 08780                                               |                         |                            |
| Line       Line       Line <thlin< th="">       Line       Line</thlin<>                                                                                                    | 発度数 (ロ戸一日                | 当たり)                                                                                                    |                                   |                                                              |                         |                            |
| 1       1       1       1       1       1       1       1       1       1       1       1       1       1       1       1       1       1       1       1       1       1       1       1       1       1       1       1       1       1       1       1       1       1       1       1       1       1       1       1       1       1       1       1       1       1       1       1       1       1       1       1       1       1       1       1       1       1       1       1       1       1       1       1       1       1       1       1       1       1       1       1       1       1       1       1       1       1       1       1       1       1       1       1       1       1       1       1       1       1       1       1       1       1       1       1       1       1       1       1       1       1       1       1       1       1       1       1       1       1       1       1       1       1       1       1       1       1       1                                                                                                          | 2012)<br>11.0 (2012)     | MELANINE COORD                                                                                                    |                                   | 10000000000000000000000000000000000000                       | R8-501800235 (472-)     |                            |
| i # 2100                                                                                                    | R.S.R 0000               | 5.000,000                                                                                                    | 5,000,000                         | 5,000,000                                                    | 5,000,000               |                            |
| 単単一の10       上の2000       人の2000       人の2000         日本市田市       日本市田市       日本市田市       人の2000       人の2000         日本市田市       日本市田市       日本市田市       人の2000       人の2000         日本市       日本市       日本市       日本市       日本市         日本市       日本市       日本市       日本市       日本市         日本市       日本市       日本市       日本市       日本市         日本市       日本市       日本市       日本市       日本市         日本市       日本市       日本市       日本市       日本市         日本市       日本市       日本市       日本市       日本市         日本市       日本市       日本市       日本市       日本市       日本市         日本市       日本市       日本市       日本市       日本市       日本市       日本市         日本市       日本市       日本市       日本市       日本市       日本市       日本市       日本市         日本市       日本市       日本市       日本市       日本市       日本市       日本市       日本市       日本市       日本市       日本市       日本市       日本市       日本市       日本市       日本市       日本市       日本市       日本市       日本市       日本市       日本市       日本市       日本市       日本市       日本市       日本市       日                                                                                                    | Bill 9870543             | 5,000,000H                                                                                                    | 82761283<br>5,000,000H            | 8,000,000H                                                   | 新文可能的要求<br>5,000,000円   |                            |
| ・1.00.000 1.00.000 1.00.000     1.00.000       ・1.00.000 1.00.000     1.00.000       ・1.00.000 1.00.000     1.00.000       ・1.00.000 1.00.000     1.00.000       ・1.00.000 1.00.000     1.00.000       ・1.00.000 1.00.000     1.00.000       ************************************                                                                                                    | BREER (104)<br>BR econom | 5,000,000<br>122:Rails.Rail                                                                                                    | 5,000,000<br>設定可能務期間              | 5,000,000<br>E127 Flatis. Fail                               | 5,000,000<br>設定可能可能     |                            |
| 単本ののの         日本の本の方         日本の本の方         日本の方         日本の方         日本の方                                                                                                    |                          | 5,000,000                                                                                                    | 5,000,0009                        | 5,000,000                                                    | 5,000,000               |                            |
| ・     ・     ・     ・     ・     ・     ・     ・     ・     ・     ・     ・     ・     ・     ・     ・     ・     ・     ・     ・     ・     ・     ・     ・     ・     ・     ・     ・     ・     ・     ・     ・     ・     ・     ・     ・     ・     ・     ・     ・     ・     ・     ・     ・     ・     ・     ・     ・     ・     ・     ・     ・     ・     ・     ・     ・     ・     ・     ・     ・     ・     ・     ・     ・     ・     ・     ・     ・     ・     ・     ・     ・     ・     ・     ・     ・     ・     ・     ・     ・     ・     ・     ・     ・     ・     ・     ・     ・     ・     ・     ・     ・     ・     ・     ・     ・     ・     ・     ・     ・     ・     ・     ・     ・     ・     ・     ・     ・     ・     ・     ・     ・     ・     ・     ・     ・     ・     ・     ・     ・     ・     ・     ・     ・     ・     ・     ・     ・     ・     ・     ・     ・     ・     ・     ・     ・<                                                                                                    | Walking (2012)           | 12世年(1878年)<br>1.000.000平                                                                                                    | 設定可能管理<br>5,000,000円              | 1.000,000FR                                                  | 122円(11日)<br>1,000,000円 |                            |
|                                                                                                    | ATR#5 (001)              | 5,000,000                                                                                                    | 5,000,000                         | 5,000,000                                                    | 5,000,000               |                            |
| 本語     assance     assance                                                                                                    |                          | \$.005.00079                                                                                                    | 5.000.00079                       | 5,000,000Fi                                                  | 5.000,00015             |                            |
| xx         actuation (r)         call * 100 million           Name         64840000         5554.599.890           Name         64840000         5554.599.890           Name         64840000         5554.599.890           Name         64840000         5554.599.890           Name         64840000         5554.599.890           Name         6488000         5554.599.890           Caller         5554.599.890           Caller         5555.599.590           Caller         5555.599.599.590           Caller                                                                                                    | 発症数 (企業一日                | 当たり)                                                                                                    |                                   |                                                              |                         |                            |
| Case     Case     C     | 1                        |                                                                                                    | Samethe                           | 1 (71)                                                       |                         |                            |
| Case     A 507 575 577     A 507 577 577     A 507 577 577     A 507 577 577     A 507 577 577     A 507 577     A 507 577     A 507 577     A 507 577     A 507 577     A 507 577     Case     Case     C  | 9256                     |                                                                                                    |                                   | 6,000,000,000                                                | 9,999,999,999           |                            |
| 1 % 100     1,000,000       1 100,000     1,000,000       +1,000,000     1,000,000       +1,000,000     1,000,000       ★1,000,000     1,000,000       ★1,000,000     1,000,000       ★1,000,000     1,000,000       ★1,000,000     1,000,000       ★1,000,000     1,000,000       ★1,000,000     1,000,000       ★1,000,000     1,000,000       ★1,000,000     1,000,000       ★1,000,000     1,000,000       ★1,000,000     1,000,000       ★1,000,000     1,000,000       ★1,000,000     1,000,000       ★1,000,000     1,000,000       ★1,000,000     1,000,000       ★1,000,000     1,000,000       ★1,000,000     1,000,000       ★1,000,000     1,000,000       ★1,000,000     1,000,000       ★1,000,000     1,000,000       ★1,000,000     1,000,000       ★1,000,000     1,000,000       ★1,000,000     1,000,000       ★1,000,000     1,000,000       ★1,000,000     1,000,000       ★1,000,000     1,000,000       ★1,000,000     1,000,000       ★1,000,000     1,000,000       ★1,000,000     1,000,000       ★1,000,000     1,000,000                                                                                                    | Markets.                 |                                                                                                    |                                   | 9,992,999,999                                                | 9,999,999,999           | 企業一日当たりの限度額                |
|                                                                                                    | 1180                     |                                                                                                    |                                   | 5.000.000                                                    | 9,999,999,999           |                            |
|                                                                                                    | 1.000                    |                                                                                                    |                                   | 50.000.000                                                   | \$2,000,000             |                            |
|                                                                                                    |                          |                                                                                                    | -                                 | 1000000                                                      |                         |                            |
|                                                                                                    |                          | < 企業部                                                                                                    | IX-1-0                            | 8 <b>9</b> )                                                 |                         |                            |
|                                                                                                    |                          |                                                                                                    | C                                 |                                                              |                         |                            |
|                                                                                                    | _                        | _                                                                                                    | _                                 | _                                                            | -                       | -                          |

|                 | 項目                                         | 内容                                                |
|-----------------|--------------------------------------------|---------------------------------------------------|
| 承認機能            | 振込振替                                       | 承認なし/シングル承認/ダブル承認(順序なし)/ダブ<br>ル承認(順序あり)から選択して下さい。 |
|                 | 総合振込/給与 · 賞与振込/<br>口座振替/代金回収               | シングル承認/ダブル承認(順序なし) /ダブル承認(順<br>序あり)から選択して下さい。     |
| 口座一日当たりの<br>限度額 | 振込振替(合計)・(都度指定)・(事前登録)<br>税金・各種料金払込み(ペイジー) | 口座ごとに一日当たりの限度額を入力してください。<br>設定可能限度額以内で入力してください。   |
| 企業一日当たりの<br>限度額 | 総合振込/給与·賞与振込/<br>口座振替/代金回収                 | 業務ごとに一日当たりの限度額を入力してください。<br>設定可能限度額以内で入力してください。   |

# 承認機能

| 項目     | 内容                                                                                                    |  |
|--------|----------------------------------------------------------------------------------------------------|--|
| 承認なし   | 「取引データ作成」と「承認」の操作を分けず、単独で行うことができる機能です。                                                                          |  |
| シングル承認 | 「取引データ作成」と「承認(1名)」の操作を分けることができる機能です。<br>指定された承認者が承認を行うことにより、当行への取引依頼が実行されます。                                    |  |
| ダブル承認  | 「取引データ作成」と「承認(2名)」の操作を分けることができる機能です。<br>指定された承認者2名が承認を行うことにより、当行への取引依頼が実行されます。<br>2名の承認者の承認順序あり/なしを設定することも可能です。 |  |

※振込振替で承認機能を利用した場合、口座確認機能は承認者(ダブル承認の場合は最終承認者)の承認確認画面で反 映されます。

※依頼者が入力した振込先が、口座確認機能により変更される場合がありますのでご注意ください。

| NBC                                                                                                    |                                                                        |
|----------------------------------------------------------------------------------------------------|------------------------------------------------------------------------|
| 企業情報変更確認 BESICCO ヘルプ                                                                                                    | ◎                                                                      |
| NARTER SPACES REST                                                                                                    |                                                                        |
| 通で会演奏号を変更します。<br>第四シェー(第四)ボタンを用してください。<br>近後11年 であたされています。                                                                                                    | 谷をこ唯認のうえ、「唯認用ハスノート」を入                                                  |
|                                                                                                    | 実行 > ボタンをクリックしてください。                                                   |
| #0<br>                                                                                                    |                                                                        |
| Print Rad                                                                                                    |                                                                        |
| NAINA<br>And STREPPE [And STRE]                                                                                                    |                                                                        |
| 人工会社(1987年) (1984)<br>第四人工会社(1987年) (1985年7)<br>第0人工会社(1987年) (1987)<br>第0人工会社(1987年)                                                                                                    |                                                                        |
| elan<br>Radio<br>Radio<br>Radio<br>Radio                                                                                                    |                                                                        |
| - 1480年<br>代生活用<br>授助性学校会<br>新生活用を含めた205 ((イベビー)                                                                                                    |                                                                        |
| やおがそもラービス<br>てんき・サービス                                                                                                    |                                                                        |
| 12                                                                                                    |                                                                        |
| #1000 #1000                                                                                                    |                                                                        |
| AL 97A単位 (株字を5)<br>あんの入 97A単位 (株字を5)<br>タブA単位 (株字を5)                                                                                                    |                                                                        |
| 1 9万人幸禄(昭下かう)                                                                                                    |                                                                        |
| 01. 97%.ktd; (00K05)                                                                                                    |                                                                        |
| ( (ロ雇一日当たり)                                                                                                    | 本 面 内 容                                                                |
| ANE LIP-DISC NEEDE IN<br>LIZERY BLEEK (Ant) BLEEK STATUTE THINKS                                                                                                    |                                                                        |
| 000) 5.000.000 5.000.000 5.000.000 5.000.000                                                                                                    |                                                                        |
| (126) K,00(,00 K,00(,00 K,00(,00 K,00(,00                                                                                                    |                                                                        |
| #001)<br>4567 5.000,000 5.000,000 5.000,000 5.000,000                                                                                                    |                                                                        |
| 6 (00)) 5,000,000 5,000,000 5,000,000 5,000,000                                                                                                    |                                                                        |
|                                                                                                    |                                                                        |
| N20株一日田之切/<br>MR 会長-日本行が開発 (内)                                                                                                    |                                                                        |
| 23 0,000,000,000                                                                                                    |                                                                        |
| 8,000,000,000                                                                                                    |                                                                        |
| 1.000 000                                                                                                    |                                                                        |
| N 50,000,000                                                                                                    |                                                                        |
|                                                                                                    |                                                                        |
| 100-1 mm- m                                                                                                    | 確認用パスワード                                                               |
|                                                                                                    |                                                                        |
| K #8 #91 >                                                                                                    |                                                                        |
|                                                                                                    |                                                                        |
|                                                                                                    |                                                                        |
| 分銀行 consume<br>第一位 数 単 C                                                                                                    | ▲<br>● ● ● ● ● ● ● ● ● ● ● ● ● ● ● ● ● ● ●                             |
|                                                                                                    | <b>手順5</b> 変更完了                                                        |
| 大銀行 coulder     大銀行 coulder     なかせん また     なの また     なの     なの | <b>手順5 変更完了</b><br>企業情報変更結果画面が表示されますので、変                               |
|                                                                                                    | <b>手順5 変更完了</b><br>企業情報変更結果画面が表示されますので、変                               |
|                                                                                                    | <b>手順5 変更完了</b><br>企業情報変更結果画面が表示されますので、変<br>果をご確認ください。                 |
|                                                                                                    | <b>手順5 変更完了</b><br>企業情報変更結果画面が表示されますので、変<br>果をご確認ください。                 |
|                                                                                                    | <b>手順5 変更完了</b><br>企業情報変更結果画面が表示されますので、変<br>果をご確認ください。                 |
|                                                                                                    | 手順5       変更完了         企業情報変更結果画面が表示されますので、変<br>果をご確認ください。             |
|                                                                                                    | 手順5       変更完了         企業情報変更結果画面が表示されますので、変<br>果をご確認ください。             |
|                                                                                                    | 手順5       変更完了         企業情報変更結果画面が表示されますので、変<br>果をご確認ください。             |
| Marcal Backs #         Control International International Internatina International International International Internation                        | <b>手順5 変更完了</b><br>企業情報変更結果画面が表示されますので、変<br>果をご確認ください。                 |
| ABAGD         ABAGD         AAAT           ABAGD         ABAGD         ABAGD         ABAGD         ABAGD         AAAT         AAAT           ABAGD         ABAGD         ABAGD         ABAGD         AAAT         AAAT           ABAGD         ABAGD         ABAGD         ABAGD         AAAT         AAAT           ABAGD         ABAGD         ABAGD         ABAGD         AAAT         AAAT         AAAT         AAAT         AAAT           ABAGD         ABAGD         ABAGD         ABAGD         AAAT         AAAT         AAAT         AAAT         AAAT         AAAT         AAAT         AAAT         AAAT         AAAT                                                                                                    | <b>手順5 変更完了</b><br>企業情報変更結果画面が表示されますので、変<br>果をご確認ください。                 |
| AB40         NU         NU         NU         NU           AB40         NU         NU                                                                                                    | <b>手順5 変更完了</b><br>企業情報変更結果画面が表示されますので、変<br>果をご確認ください。                 |
| 2817 ONLINE         2111 T 112 T 112 T 1                        | <b>手順5 変更完了</b><br>企業情報変更結果画面が表示されますので、変<br>果をご確認ください。                 |
| Statistics         Statistics         Statist                                                                                                    | <b>手順5 変更完了</b><br>企業情報変更結果画面が表示されますので、変<br>果をご確認ください。                 |
| Status Status                | <b>手順5 変更完了</b><br>企業情報変更結果画面が表示されますので、変<br>果をご確認ください。                 |
| Marce         Marce         Marce <th< td=""><td><b>手順5 変更完了</b><br/>企業情報変更結果画面が表示されますので、変<br/>果をご確認ください。</td></th<>                                                                                                    | <b>手順5 変更完了</b><br>企業情報変更結果画面が表示されますので、変<br>果をご確認ください。                 |
|                                                                                                    | <b>手順5 変更完了</b><br>企業情報変更結果画面が表示されますので、変<br>果をご確認ください。                 |
|                                                                                                    | <b>手順5 変更完了</b><br>企業情報変更結果画面が表示されますので、変<br>果をご確認ください。                 |
|                                                                                                    | 手順5       変更完了         企業情報変更結果画面が表示されますので、変<br>果をご確認ください。 <b>変更結果</b> |
| Alego         Alego         Alego <th< td=""><td>手順5       変更完了         企業情報変更結果画面が表示されますので、変<br/>果をご確認ください。    <b>変更結果</b></td></th<>                                                                                                    | 手順5       変更完了         企業情報変更結果画面が表示されますので、変<br>果をご確認ください。 <b>変更結果</b> |
| Alego         Alego         Alego <th< td=""><td>手順5       変更完了         企業情報変更結果画面が表示されますので、変<br/>果をご確認ください。    <b>変更結果</b></td></th<>                                                                                                    | 手順5       変更完了         企業情報変更結果画面が表示されますので、変<br>果をご確認ください。 <b>変更結果</b> |
| Section         Section         Section <t< td=""><td><b>手順5 変更完了</b>   企業情報変更結果画面が表示されますので、変 果をご確認ください。</td></t<>                                                                                                    | <b>手順5 変更完了</b> 企業情報変更結果画面が表示されますので、変 果をご確認ください。                       |
| Section         Section         Section <t< td=""><td>手順5 変更完了         企業情報変更結果画面が表示されますので、変<br/>果をご確認ください。         変更結果</td></t<>                                                                                                    | 手順5 変更完了         企業情報変更結果画面が表示されますので、変<br>果をご確認ください。         変更結果      |
| Section 20202 Design of control of control                | 手順5 変更完了 企業情報変更結果画面が表示されますので、変<br>果をご確認ください。                           |
| Section 2012 Data 2012 Data 2012                | 手順5 変更完了 企業情報変更結果画面が表示されますので、変<br>果をご確認ください。                           |
| Section Service         Section Service         Section Se                                                                                                    | 手順5       変更完了         企業情報変更結果画面が表示されますので、変<br>果をご確認ください。             |
| Section Service         Section Service         Section Se                                                                                                    | 手順5       変更完了         企業情報変更結果画面が表示されますので、変<br>果をご確認ください。             |
| AMAGE         AMAGE         AMAGE <th< td=""><td>手順5       変更完了         企業情報変更結果画面が表示されますので、変果をご確認ください。</td></th<>                                                                                                    | 手順5       変更完了         企業情報変更結果画面が表示されますので、変果をご確認ください。                 |
| Aligned biology         Aligned biology         Aligned bi                                                                                                    | <b>手順5 変更完了</b><br>企業情報変更結果画面が表示されますので、変<br>果をご確認ください。                 |
|                                                                                                    | <b>手順5 変更完了</b> 企業情報変更結果画面が表示されますので、変 果をご確認ください。 <b>変更結果</b>           |

# (手数料情報の変更)

マスターユーザまたは管理者ユーザは、振込時(振込振替・総合振込)に使用する先方負担手数料を登録・変更するこ とができます。ここでは振込振替の場合の操作を案内します。 ※一般ユーザは、先方負担手数料を照会することができます。

| 管理 業務選択 855001                                                                                                    | 手順1 業務の選択                                                                                                    |
|----------------------------------------------------------------------------------------------------|----------------------------------------------------------------------------------------------------|
| 企業管理:         )         企業管理:         )           利用者数理         )         利用者数理         利用者数据の局容などを行うことができます。           損用者類類         >         利用者数理         )           操作施設期金         >         ご自身または他の利用量が行った操作の構設現金を行うことができます。                                                                                                    | 「管理」メニューをクリックしてください。<br>続いて業務選択画面が表示されますので、 企業管理 ><br>ボタンをクリックしてください。                                                |
|                                                                                                    |                                                                                                    |
| 企業管理 作業内容選択 (MCR00)                                                                                                    | 手順2 作業内容の選択                                                                                                    |
| 企業情報         企業情報の定要         各種構成のご利用用紙、各種活業調整定要求であます。           企業情報の総合         各種構成のご利用用紙、各種活業調整定要求であます。                                                                                                    | 作業内容選択画面が表示されますので、手数料情報か<br>ら対象のボタンをクリックしてください。                                                                      |
| 手数装信盤<br>先力負担手数料 (振込振想)の変更                                                                                                    | ※マスターユーザ、管理者ユーザの方は[変更]ボタン<br>が、一般ユーザの方は[照会]ボタンが表示されます。                                                               |
| 先方負担手数料(振込振動)の場合         第込馬服用(電気用)の場合         第           先方負担手数料(振台振込)の変更         約         約                                                                                                    | ————手数料情報                                                                                                    |
| 先力負担手類料 (総合版込)の総合 > に合振込業材で使用する先方負担手約約債料を紹介できます。                                                                                                    |                                                                                                    |
| 企業管理         先方負担手数料 (振込振動) 変更         BKGR019         ヘルブ ⑦           ヘクパビジタ約 (高級価格)) ななご         ロホスア         ()         ()         ()           東市内容を行った         ()         ()         ()         ()         ()           東市内容を行った         ()         ()         ()         ()         ()         ()         ()         ()         ()         ()         ()         ()         ()         ()         ()         ()         ()         ()         ()         ()         ()         ()         ()         ()         ()         ()         ()         ()         ()         ()         ()         ()         ()         ()         ()         ()         ()         ()         ()         ()         ()         ()         ()         ()         ()         ()         ()         ()         ()         ()         ()         ()         ()         ()         ()         ()         ()         ()         ()         ()         ()         ()         ()         ()         ()         ()         ()         ()         ()         ()         ()         ()         ()         ()         ()         ()         ()         ()         )         () | 手順3 先方負担手数料の変更 先方負担手数料[振込振替(総合振込)]変更画面が<br>表示されますので、「適用最低支払金額」「支払金額範<br>囲」「振込パターンごとの手数料」を入力し、変更 ><br>ボタンをクリックしてください。 |
| 基準手数時情報           上キテ数時情報           上キテ数時情報           ● 明にない(BBIに登録にを考明を8月でる)           上キテ数用点へ           ● 今期にない(BBIに登録にを考明を8月でる)           ● 今期にない(BBIに登録にを考明を8月でる)                                                                                                    | 適用最低支払金額                                                                                                    |
| FEXH//9->-R           Statement my<br>(magnetic state<br>)         Statement<br>(magnetic state<br>)         Statement<br>(magnetic state<br>)         Statement<br>(magnetic state)           1~         110         110         220           30,000 ~         336         330         440           100,000 ~         550         660         660           ~                                                                                                    | - 支払金額範囲<br>- 振込パターンごとの手数料                                                                                           |
|                                                                                                    | —————————————————————————————————————                                                                                |
| ※手数料計算方法を「据置型」「以上手数料加算型」「未満手をしては巻末の「用語集」をご確認ください。                                                                                                    | F数料加算型」のいずれかから選択してください。内容につ                                                                                          |

※当行の基準手数料を使用する場合は、「使用する(常に最新の基準手数料を使用する)」を選択してください。 基準手数料が変更になった場合でも、自動で更新されます。

※ ③ 手数料を読み込む)当行所定の振込手数料を読込むことができます。

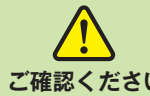

振込時に手数料を「先方負担」とすると、登録済みもしくは都度指定する先方負担の振込手数料額を、 入力した支払金額から画面上で自動的に差し引きます。

ご確認ください 差し引かれた後の金額が実際の振込金額となります。先方負担手数料とは別に、実際の振込金額に対 する当行規定の振込手数料をご負担いただきます。

※事前に登録する先方負担手数料は、振込振替用と総合振込用でそれぞれご登録ください。

先方振込手数料については、P31 手順3 の通り、あらかじめ、●●●円未満のお振込みは手数料▲▲▲円、●●●円 以上のお振込みは手数料■■■円という設定をしていただきます。(ここでは、この●●●円を『境界金額』と呼ぶこ ととします)

支払金額から設定された先方負担手数料を差引く際、手数料差引後の振込金額に対する実際の振込手数料が先方負担手 数料の金額と異なってくるケースがありますので、お客さまのご希望に合う手数料計算方法を選択ください。(差額の 発生を防ぐことはシステム上できませんので、差額をなくしたい場合は、当方負担に変更していただくか、お支払金額 の変更をお願いいたします)

# 手数料計算方法

| 据置型   | 入力された支払金額に対して、登録されている先方負担手数料を差し引く方式です。入力された支払金額より実際の引<br>落金額の方が少なくなる場合が発生します。      |
|-------|------------------------------------------------------------------------------------|
| 以上手数料 | ー時的に、登録された先方負担手数料の体系を変更して計算する方式です。「据置型」よりも、入力された支払金額と実際の引落金額の差額が発生する範囲を狭めることが可能です。 |
| 加 算 型 | 「据置型」や「未満手数料加算型」と異なり、入力された支払金額より実際の引落金額の方が多くなる場合が発生します。                            |
| 未満手数料 | ー時的に、登録された先方負担手数料の体系を変更して計算する方式です。「据置型」よりも、入力された支払金額と実際の引落金額の差額が発生する範囲を狭めることが可能です。 |
| 加 算 型 | 「据置型」と同じく、入力された支払金額より実際の引落金額の方が少なくなる場合が発生します。                                      |

## 〈事 例〉

ビジネスダイレクトにおける他行宛の振込手数料【30,000円未満:440円、30,000円以上:660円】を先方負担手 数料として登録している場合の例

### 据置型

境界金額『30,000円』を基準に、30,000円未満は440円、30,000円以上は660円を差引く方法

| 支払金額(入力時) | 先方負担手数料(暫定) | 実際の振込金額 | 実際の振込手数料 | 差額    |
|-----------|-------------|---------|----------|-------|
| 29,999円   | 440円        | 29,559円 | 440円     | 0円    |
| 30,000円   | 660円        | 29,340円 | 440円     | -220円 |
| 30,440円   | 660円        | 29,780円 | 440円     | -220円 |
| 30,659円   | 660円        | 29,999円 | 440円     | -220円 |
| 30,660円   | 660円        | 30,000円 | 660円     | 0円    |

支払金額 (入力時) が 30,000 円以上 30,660 円未満の場合、 差額が発生します

## 以上手数料加算型

境界金額『30,000円』+境界金額以上時の振込手数料『660円』=『30,660円』を基準に、30,660円未満は440円、 30,660円以上は660円を差引く方法

| 支払金額(入力時) | 先方負担手数料(暫定) | 実際の振込金額 | 実際の振込手数料 | 差額    |
|-----------|-------------|---------|----------|-------|
| 30,000円   | 440円        | 29,560円 | 440円     | 0円    |
| 30,439円   | 440円        | 29,999円 | 440円     | 0円    |
| 30,440円   | 440円        | 30,000円 | 660円     | +220円 |
| 30,659円   | 440円        | 30,219円 | 660円     | +220円 |
| 30,660円   | 660円        | 30,000円 | 660円     | 0円    |

支払金額 (入力時) が 30,440円以上 30,660円未満の場合、 差額が発生します

## 未満手数料加算型

境界金額『30,000円』+境界金額未満時の振込手数料『440円』=『30,440円』を基準に、30,440円未満は440円、 30,440円以上は660円を差引く方法

| 支払金額(入力時) | 先方負担手数料(暫定) | 実際の振込金額 | 実際の振込手数料 | 差額    |
|-----------|-------------|---------|----------|-------|
| 30,000円   | 440円        | 29,560円 | 440円     | 0円    |
| 30,439円   | 440円        | 29,999円 | 440円     | 0円    |
| 30,440円   | 660円        | 29,780円 | 440円     | -220円 |
| 30,659円   | 660円        | 29,999円 | 440円     | -220円 |
| 30,660円   | 660円        | 30,000円 | 660円     | 0円    |

| 支払金額 (入力時) が            |
|-------------------------|
| 30,440円以上 30,660円未満の場合、 |
| 差額が発生します                |

### \*会計処理については公認会計士や税理士にご相談いただき、先方負担手数料の計算方法はお客さまのご判断により お選びいただきますようお願いいたします。